# 薬局基本情報を変更された方へ

ジーミス

## G-MIS 随時報告で薬局情報を変更してください

#### 1. G-MISに随時報告しなければならない変更事項

- 薬局の名称
- 薬局開設者(法人名称の変更など)
- 薬局の管理者
- 薬局の所在地
- 薬局の面積
- 店舗販売業の併設の有無
- 電話番号・ファクシミリ番号・電子メールアドレス
- 営業日、開店時間、開店時間外で相談できる時間
- 健康サポート薬局である旨の表示の有無
- 地域連携薬局の認定の有無
- 専門医療機関連携薬局の認定の有無
- 薬剤師不在時間の有無

#### 2. 報告の操作手順

 次のとおり検索して、G-MISログインのページへアクセスし、ユーザ名とパスワード を入力し、ログインしてください。

G-MIS ログイン 検索

URL: https://www.med-login.mhlw.go.jp/s/login/

② 「G-MIS」→「薬局機能情報提供制度」→「随時報告」の順に選択してください。

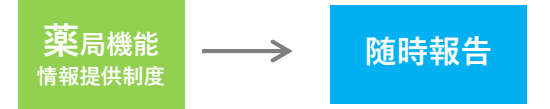

③ 右上にある「報告項目切替」を選択し、「1.1基本情報(薬局)」の入力を選択し、 変更のあった項目を入力して、登録ボタンを押してください。

最後に右上の報告ボタンを必ず押し、完了させてください。

### **困ったときは、** 熊本県ホームページをご覧ください。 G-MISの操作マニュアルを掲載しています。 G-MIS 熊本県 検索 熊本 https://www.pref.kumamoto.jp/soshiki/45/169488.html

#### 問合せ先

熊本県薬務衛生課 薬事班 電話番号:096-333-2242